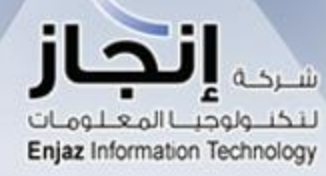

## الخدمات الإلكترونية

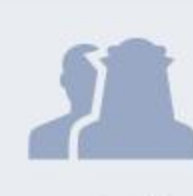

أفراد

تشمل جميع الخدمات الخاصة بالتاشيرات التي يتقدم بها الشخص بنفسه لاحد الممثليات السعودية في الخارج

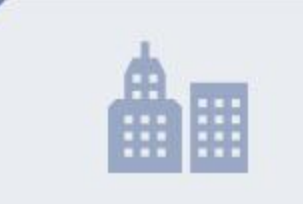

## قطاعات ومنظمات

تشمل جميع الخدمات الخاصة بالشركات ومكاتب إدخال الطلبات المعتمدة من الممثليات السعودية في الخارج

| إستعلام    |
|------------|
| البحث عن   |
| طلب مدخل   |
| بلطلب      |
| رقم الجواز |
| كود الصورة |
| 1992       |
|            |
|            |
|            |

شارك برأيك

مساعدة

S

English

## من نحن

تعتبر إتجاز لتكنولوجيا المعلومات شركة تابعة لـشركة ارادة المتطورة للمشاريع المحدودة (إرادة)، وهي شركة سعودية رائدة في مجال تقديم وتسهيل وربط خدمات معالجة البيانات عبر شبكة الإنترنت العالمية، تنفرد بكونها حلقة الوصل بين وزارة الخارجية وبين الجمهور الكريم من خلال توفير المعاملات الالكترونية وذلك بتقديم خدمات معالجة البيانات الخاصة بهذه المعاملات من خلال موقع موحد على شبكة الإنترنت يمكن الدخول إليه من أي مكان في العالم، ومن خلال هذا الموقع المبسط والميسر تقوم الجهات المعنية والأفراد بإدخال البيانات المطلوبة لإتمام معاملاتهم المختلفة بكل راحة من مواقع عملهم أو منازلهم، ودفع تكاليف معالجة البيانات المطلوبة لإتمام معاملاتهم المختلفة بكل راحة من مواقع عملهم أو منازلهم، ودفع تكاليف معالجة البيانات المقررة وذلك حسب نماذج الطلبات والإجراءات المعتمدة من وزارة الخارجية، ويقوم الموقع بعد ذلك بمعالجة بيانات المعاملة المدخلة وإرسالها إلى موقع أنظمة وزارة الخارجية لإنهاء وإتمام الإجراءات، ومن ثم تزويد مقدم الطلب برقم متابعة لمراجعة الوزارة أو من يمثلها لاستلام نتيجة المعاملات المدخلة. إن الهدف الأساسي لشركة إنجاز لتكنولوجيا المعلومات هو تقديم خدمات متطورة بأسهل وأفضل السبل

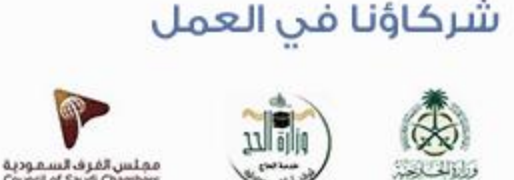

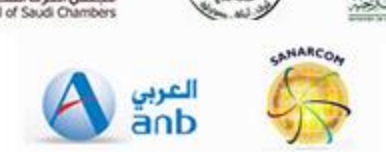

تواصل معنا

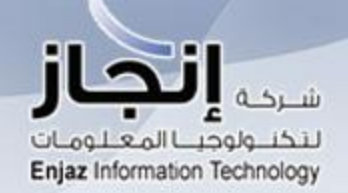

## الخدمات الإلكترونية

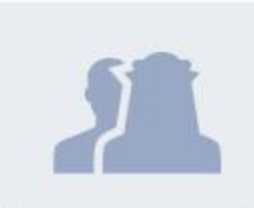

# Individuals

تشمل جميع الخدمات الخاصة بالتاشيرات التى يتقدم بها الشخص بنفسه لاحد الممثليات السعودية في الخارج

| φ.   |  |
|------|--|
| 曲    |  |
| 1111 |  |

## Sectors and **Organizations**

تشمل جميع الخدمات الخاصة بالشركات ومكاتب إدخال الطلبات المعتمدة من الممثليات السعودية في الخارج

| Help ? Opinions | عربي    |
|-----------------|---------|
| Query           |         |
| البحث عن        |         |
| رقم الطلب       |         |
| رقم الجواز      |         |
| كود إلصور       |         |
| 5422992         | (2)     |
|                 | استعاتم |
| Our Partners    |         |
|                 |         |

## من نحن

تعتبر إنجاز لتكنولوجيا المعلومات شركة تابعة لـشركة (ارادة المتطورة للمشاريع المحدودة (إرادة، وهي شركة سعودية رائدة في محال تقديم وتسهيل وربط خدمات معالجة البيانات عبر شبكة الإنترنت العالمية، تنفرد بكونها حلقة الوصل بين وزارة الخارجية وبين الجمهور الكريم من خلال توفير المعاملات الالكترونية وذلك بتقديم خدمات معالجة البيانات الخاصة بهذه المعاملات من خلال موقع موحد على شبكة الإنترنت يمكن الدخول إليه من أي مكان في العالم. ومن خلال هذا الموقع المبسط والميسر تقوم الجهات المعنية والأفراد بإدخال البيانات المطلوبة لإتمام معاملاتهم المختلفة يكل راحة من مواقع عملهم أو منازلهم، ودفع تكاليف معالجة البيانات المقررة وذلك حسب نماذج الطلبات والإجراءات المعتمدة من وزارة الخارجية، ويقوم الموقع بعد ذلك بمعالجة بيانات المعاملة المدخلة وإرسالها إلى موقع أنظمة وزارة الخارجية لإنهاء وإتمام الإجراءات، ومن ثم تزويد مقدم الطلب برقم متابعة لمراجعة الوزارة أو من يمثلها لاستلام نتيجة المعاملات المدخلة. إن الهدف الأساسي لشركة إنجاز لتكنولوجيا المعلومات هو تقديم خدمات متطورة بأسهل وأفضل السبل اللجمهور الكريم لمواكبة التطورات في محال الحكومة الالكترونية في المملكة العربية السعودية

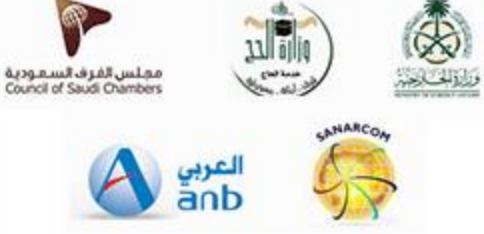

VISA

| lectronic Services                                                                                                    | Query                                                             |
|----------------------------------------------------------------------------------------------------|-------------------------------------------------------------------|
| Individuals Sectors and Organizations                                                                                                    | Searching for<br>Applied Application           Application Number |
| Visa Bealth Services Certificates Other                                                                                                    | Passport Number                                                   |
| Application for Visa from Saudi<br>missions abroadAmend a submitted application<br>Allows an applicant to amend certain<br>fields in a un-submitted formAllowsindividualsofcertain<br>                            | Image Code<br>                                                    |
| Visa Fees payment<br>A service for paying fees for the visa<br>applied<br>Visa Delegations<br>Allows business owners to delegate<br>representative offices for follow up<br>with the Saudi mission for work visas | Search<br>Our Partners                                            |
| ~                                                                                                    |                                                                   |

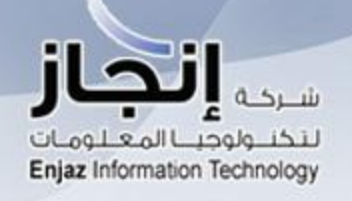

T Home

Date of Birth

Help ? Opinions

عربي

PRENOM

NOM

#### Visa to Enter the Kingdom from Saudi Mission Abroad by Individuals

Individuals Entry Visa from Saudi Mission Abroad by Individuals

### ضرورة تعبئة الخانات الخاصة بالاسم العربي لأصحاب الجنسيات العربية

#### **Personal Information**

Scan personal photos before submitting applications

JJ/MM/AAAA

Image size must be between 3Kb and 18Kb

• The maximum pixel resolution for the image is 200 × 200 (approximately 2.08 × 2.08 inches)

| Personal Image     | Select             |                      |                     |
|--------------------|--------------------|----------------------|---------------------|
| Arabic Family Name | Arabic Grand Name  | Arabic Father Name   | Arabic First Name   |
|                    | NOM                |                      | PI                  |
| First Name         | Second/Father Nam  | e Other/G.Father Nan | ne Last/Family Name |
| P                  | RENOM              |                      |                     |
| Passport Number    | 01AB34567          | Passport Type        | Normal 👻            |
| Place of Issue     | LIEU DE DELIVRANCE | Date of Issue        | JJ/MM/AAAA          |
| Date of Expiry     | JJ/MM/AAAA         | Place of Birth       | LIEU DE NAISSANCE   |

<u>.....</u>

**ID Number** 

0

| ReligionChristianityMarital StateGenderMaleOccupationQualificationXXXXXSource ofHome AddressADRESSE ACTUELLESource ofSponsor InformationSponsor InformationSponsor AddressNOM DE SOCIETE ARABIESponsor InformationSponsor AddressADRESSE SOCIETE ARABIEPhone NutVisa InformationYisa TypeSaudi Mission inParisVisa TypePort of EntryRiyadhNumber of | tatus Single   on XXXXX   f Degree XXXXX   ID Number 0   umber N° TELEPHONE ARABIE |
|----------------------------------------------------------------------------------------------------|------------------------------------------------------------------------------------|
| GenderMaleOccupationQualificationXXXXXSource ofHome AddressADRESSE ACTUELLESource ofSponsor InformationNOM DE SOCIETE ARABIESponsor ISponsor NameNOM DE SOCIETE ARABIESponsor ISponsor AddressADRESSE SOCIETE ARABIEPhone NumJisa InformationYisa TypeSaudi Mission inParisVisa TypePort of EntryRiyadhNumber of                                    | on XXXXX<br>f Degree XXXXX<br>ID Number 0<br>umber N° TELEPHONE ARABIE             |
| QualificationXXXXSource ofHome AddressADRESSE ACTUELLESponsor InformationSponsor NameNOM DE SOCIETE ARABIESponsor AddressADRESSE SOCIETE ARABIESponsor AddressADRESSE SOCIETE ARABIEVisa InformationYisa TypeSaudi Mission inParisPort of EntryRiyadh                                                                                               | f Degree XXXXX<br>ID Number 0<br>Imber N° TELEPHONE ARABIE                         |
| Home Address ADRESSE ACTUELLE   Sponsor Information Sponsor Name   Sponsor Name NOM DE SOCIETE ARABIE   Sponsor Address ADRESSE SOCIETE ARABIE   Sponsor Address Phone Num   Visa Information Visa Type   Saudi Mission in Paris   Port of Entry Riyadh                                                                                             | ID Number 0<br>Imber N° TELEPHONE ARABIE                                           |
| Sponsor Information   Sponsor Name   NOM DE SOCIETE ARABIE   Sponsor Address   ADRESSE SOCIETE ARABIE   Phone Num   /isa Information   Saudi Mission in   Paris   Port of Entry   Riyadh                                                                                                    | ID Number 0<br>Imber N° TELEPHONE ARABIE                                           |
| Sponsor Name NOM DE SOCIETE ARABIE Sponsor I   Sponsor Address ADRESSE SOCIETE ARABIE Phone Num   /isa Information Yisa Information Yisa Type   Saudi Mission in Paris Visa Type   Port of Entry Riyadh Number of                                                                                                    | ID Number 0<br>umber N° TELEPHONE ARABIE                                           |
| Sponsor Address ADRESSE SOCIETE ARABIE Phone Num   /isa Information   Saudi Mission in Paris Visa Type   Port of Entry Riyadh Number of                                                                                                    | umber N° TELEPHONE ARABIE                                                          |
| Visa Information         Saudi Mission in         Paris         Visa Type         Port of Entry         Riyadh                                                                                                    |                                                                                    |
| Saudi Mission in Paris Visa Type Port of Entry Riyadh Number o                                                                                                    |                                                                                    |
| Port of Entry Riyadh The Number of Entry                                                                                                    | e 🚺 Work 👻                                                                         |
|                                                                                                    | of Entries Single Entry 👻                                                          |
| Purpose WORK Transport                                                                                                    | t Mode By Air 👻                                                                    |
| Companions' data according to the visa applicant's p                                                                                                    | passport                                                                           |
| + Add Companion                                                                                                    |                                                                                    |
| Full Name Date of Birth Relationshi                                                                                                    | ip Gender Actions                                                                  |
| No records to display.                                                                                                    |                                                                                    |

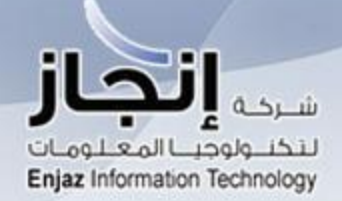

|                                                                                                    |            | a state of the second |
|----------------------------------------------------------------------------------------------------|------------|-----------------------|
| A Real Provide Street Street S |            |                       |
| Hein                                                                                                    | 100        |                       |
| the second second second second second second second second second second second second second second second se                                                                                                    | ACC - HILL |                       |

inions عربي

## **Payment Information**

| Application<br>Number | *****        |
|-----------------------|--------------|
| Transaction<br>Number | *****        |
| Transaction Type      | Applications |
| Application<br>Count  | 1            |
| Banking Costs         | \$ 0.5       |
| Total Amount          | \$ 10.50     |

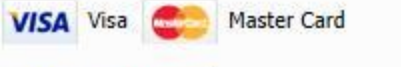

| Credit Card Number |   |   |
|--------------------|---|---|
| CCV                |   |   |
| Expiry Date        | * | * |
| Full Name          |   |   |

#### \* The service fees is non refundable

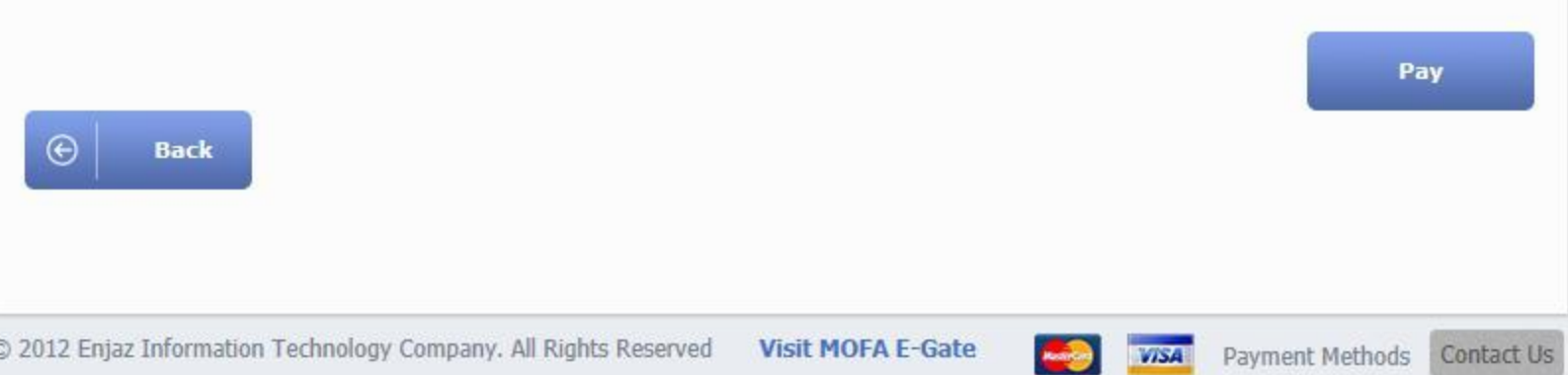

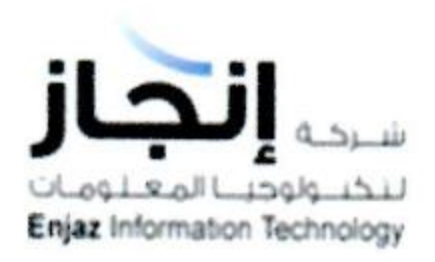

Help Opinions

## **Payment Information**

| Application<br>Number | XXXXXXX                                 |
|-----------------------|-----------------------------------------|
| Transaction<br>Number | XXXXXXXX                                |
| Transaction Type      | Applications                            |
| Application<br>Count  | 1                                       |
| Banking Costs         | \$ 0.5                                  |
| Total Amount          | \$ 10.50                                |
| Receipt Number        | XXXXXXXXXXXXXXXXXXXXXXXXXXXXXXXXXXXXXXX |

Payment successfull

## **Options:**

- Print Application
- Pay Visa Fees

| az Information Technology |                    |              | Help ? | Opinions | عربي |
|---------------------------|--------------------|--------------|--------|----------|------|
|                           | Visa               | Fees payment |        |          |      |
| Home Ind                  | ividuals Visa Fee  | s payment    |        |          |      |
|                           | Application Number |              |        |          |      |
|                           | Passport Number    |              |        |          |      |
|                           | Image Code         |              |        |          |      |
|                           |                    | 409898       | (2)    |          |      |
|                           |                    | ÷            |        |          |      |

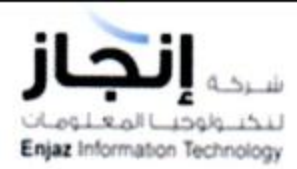

Help Opinions

#### **Visa Fees payment**

Home Individuals Visa Fees payment

| Saudi Mission in     | Paris             |  |
|----------------------|-------------------|--|
| Arabic Full Name     | PRENOM NOM        |  |
| English Full<br>Name | PRENOM NOM        |  |
| Passport Number      | 01AB34567         |  |
| Place of Issue       | LIEU DE NAISSANCE |  |
| Occupation           | XXXXX             |  |
| Number of<br>Entries | Single Entry      |  |

#### Payment Information

| Application<br>Number | XXXXXXXXX                               |
|-----------------------|-----------------------------------------|
| Transaction<br>Number | XXXXXXXX                                |
| Transaction Type      | Visa Fees                               |
| Application<br>Count  | 1                                       |
| Total Amount          | \$ 16.00                                |
| Receipt Number        | XXXXXXXXXXXXXXXXXXXXXXXXXXXXXXXXXXXXXXX |

Payment successfull

#### **Options:**

Print Application

Back

|        | Enter                 | ed application |     |  |
|--------|-----------------------|----------------|-----|--|
| t Home | Individuals Entered a | pplication     |     |  |
|        |                       |                |     |  |
|        | Application Number    |                |     |  |
|        | Passport Number       |                |     |  |
|        | inage code            | 901413         | (2) |  |
|        |                       |                |     |  |
|        |                       | Search         |     |  |
|        |                       |                |     |  |

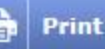

| Application Number:XX | ‱<br>₩<br>vmm/jj PH | OTOGR/         | APHIE     | Saudi Mission<br>Visa Type<br>Number of En | in Paris<br>Work<br>tries Single Entry |
|-----------------------|---------------------|----------------|-----------|--------------------------------------------|----------------------------------------|
| Arabic Name           | PRENOM NOM          |                |           |                                            |                                        |
| Name                  |                     | IF             |           |                                            |                                        |
| Sponsor Name          | 300ILTE ARAD        |                |           |                                            |                                        |
| Passport Number       | 01AB34567           | Passport Type  | Normal    | Date of Expiry                             | JJ/MM/AAAA                             |
| Date of Birth         | JJ/MM/AAAA          | Place of Birth | LIEU DE N | NAISSANCE                                  |                                        |
| Current Nationality   | France              | Gender         | Male      |                                            |                                        |
| Occupation            | *****               |                |           |                                            |                                        |
| Purpose               | WORK                |                |           |                                            |                                        |

## I, the undersigned, hereby agree to have my fingerprint & iris data (biometrics) captured as part of the application procedure for an entry visa to the Kingdom of Saudi Arabia. I further agree and declare as follows:

1. If granted the visa I shall abide by all the laws and regulations of the Kingdom of Saudi Arabia and respect the Islamic customs and traditions of its people.

2. I am aware that all alcoholic beverages, narcotics and other illegal drugs, pornographic materials or publications, which violate the social norms of decency and all other publications, which are disrespectful of any religious belief or political orientation, are prohibited and shall not be brought into the Kingdom of Saudi Arabia

3. I am also fully aware that the crime of smuggling narcotics and other illegal drugs into the Kingdom of Saudi Arabia is punishable by the death penalty.

4. I have never been removed, excluded or deported from the Kingdom of Saudi Arabia or from any other Gulf Cooperation Council member state or charged with violation of any law or regulation thereof.

5. I agree to depart the Kingdom of Saudi Arabia on or before the expiration date of my visa. I am well aware that any violation of the laws and regulations of the Kingdom or any engagement in prohibited activities such as the activities mentioned herein or in the entry visa documentation are subject to the penalties, which are described in the "Dealing with Persons on Entry Visas" statute as enacted by Royal Decree No. 42, dated 10/18/1404AH.

6. I acknowledge and reaffirm my declaration that this application and the evidence submitted with it are all true and correct. I also understand that if I submit any false information or if my name was found to be listed as banned from entering the Kingdom of Saudi Arabia my application will be denied or my visa, if already granted, revoked. Moreover, I may be turned back from any Saudi port of entry at my own expense while I shall have no right to demand compensation.

| Full Name: |
|------------|
| Signature: |
| Date:      |